# UTM CHEAT SHEET

So you're ready to start advertising your website. Congratulations! Creating UTM tracking is a critical step to ensure you can track what sources are responsible for the traffic to your site and determine what ads are generating the highest conversion rate.

#### REMEMBER! UTM'S SHOULD BE USED ON:

- 1. Every paid ad creative that contains a clickable URL back to your website.
- 2. Third-party sites showcasing your brand. This includes ads purchased directly with a partner.
- 3. Internal marketing campaigns such as email sent from MailChimp, Constant Contact and the like.
- Some advertising partners like GoogleAds use Auto-Tagging which means you do not need to create UTM's (they're designed to provide you with the best insights).

#### CREATING UTM'S - VISIT HTTPS://GA-DEV-TOOLS.GOOGLE/CAMPAIGN-URL-BUILDER/

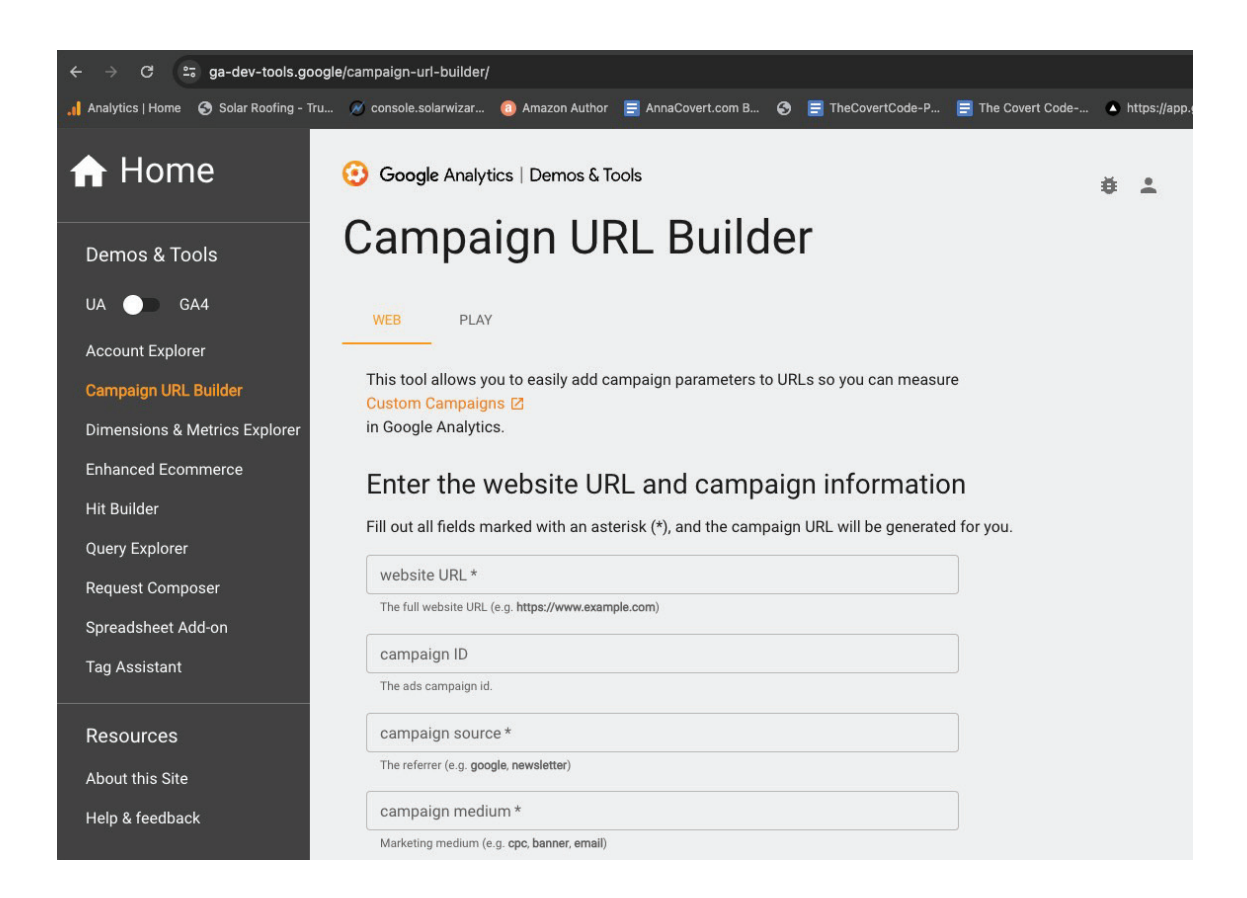

### STEP 1 WEBSITE DOMAIN

Copy and paste your domain URL (or landing page) into the website URL field. This should be the location that you want your end user to visit post clicking on a paid ad. Even if you know your domain, copy and pasting helps make sure there are no spelling errors or unforeseen issues that might impact your campaign performance.

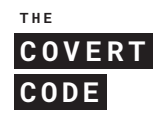

## STEP 2 CAMPAIGN SOURCE

In this field, add the name of your referral media partner (Stackadapt, Quantcast, etc) or program (MailChimp).

### STEP 3 CAMPAIGN MEDIUM

Enter the type of media channel the campaign is running on. For example: Display, Native, OTT, Audio, etc. It's also recommended to add the focus of your campaign for even deeper learning, i.e. Remarketing\_Display or Front-Funnel\_Display to separate the focus of your paid campaigns while running the same creative sets.

# STEP 4 CAMPAIGN CONTENT

Name your campaign creative something very specific. The more generic the harder it will be for you to evaluate ads in the future. I.e. Summer\_AdSet1 is too vague. Summer\_2024\_YourFutureAd will allow you to recall at a deeper level.

Anna's Tip: Create an excel document with all your UTM's and links to the creative set running so anyone on the team can analyze stats. Always use the same naming conventions on every campaign, consistency is king! i.e. launch date\_campaign creative name\_version

**Next:** Simply copy the recommended URL from the builder and paste it into your media partner's corresponding "final URL" field.

**For example:** Instead of your paid remarketing banner going to https://thecovertcode.com it should show this-

https://thecovertcode.com/?utm\_source=stackadapt&utm\_medium=OTT&utm\_campaign= remarketing\_book\_launch\_june2024&utm\_content=Annas\_Tip\_Basic

#### ANNA'S TIP:

Do NOT shorten your url, this won't allow you to filter in G4 which is the point of the UTM parameter. Remember UTM's only "hold" on that user's same visit. That means that they clicked on the ad, got to your site, and whatever happened during that visit is tracked under that session. If the same user leaves the site and returns organically the original UTM will not be visible. There are ways to determine the customers journey i.e. how many times and from what sources did they return before converting but can be challenging to manage. Don't get caught up in weeds, as long as you have G4 organic & paid attribution settings on, you will be able to determine the percentage of visitors who engaged with your paid ads and always keep in mind the intent of your marketing. If you're trying to drive new traffic then looking at the click through rate and unbounce traffic is key. When evaluating remarketing campaigns, the total number of website conversions matters the most and then you will rely on your media partner to report on the frequency of ads and to how many of your users are exposed to awareness messaging over the 7-10 days or 30 days post making the first visit to your website. If you're not getting the results you expect, shorten your remarketing pool and increase your bids to maximize impression share over the first 7 days post the customers visit to your site.

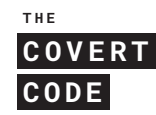

# Share the generated campaign URL

Use this URL in any promotional channels you want to be associated with this custom campaign.

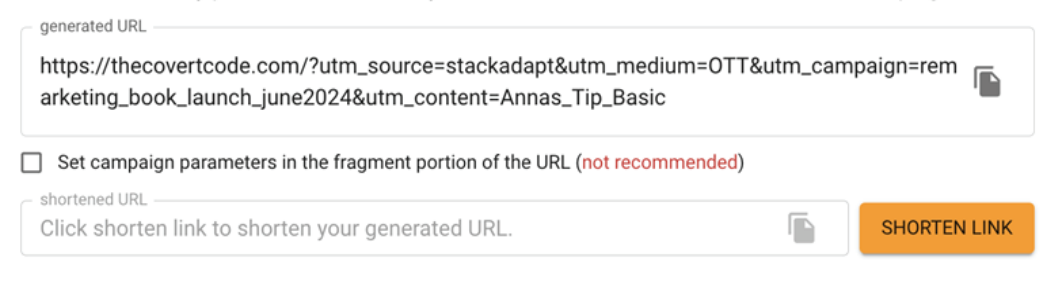

# Enter the website URL and campaign information

Fill out all fields marked with an asterisk (\*), and the campaign URL will be generated for you.

| https://thecovertcode.com/ The full website URL (e.g. https://www.example.com)  campaign ID The ads campaign id. campaign source * stackadapt The referrer (e.g. google, newsletter) campaign medium * OTT Marketing medium (e.g. cpc, banner, email) campaign name * remarketing_book_launch_june2024 Product, promo code, or slogan (e.g. spring_sale) One of campaign name or campaign id are required. campaign term Identify the paid keywords campaign content Annas_Tip_Basic Use to differentiate ads | website URL*                                                                  |                                 |
|----------------------------------------------------------------------------------------------------|-------------------------------------------------------------------------------|---------------------------------|
| The full website URL (e.g. https://www.example.com)  campaign ID  The ads campaign id. campaign source * stackadapt  The referrer (e.g. google, newsletter) campaign medium * OTT  Marketing medium (e.g. cpc, banner, email) campaign name * remarketing_book_launch_june2024  Product, promo code, or slogan (e.g. spring_sale) One of campaign name or campaign id are required.  campaign term Identify the paid keywords campaign content Annas_Tip_Basic Use to differentiate ads                       | https://thecovertcode.com/                                                    |                                 |
| campaign ID   The ads campaign id.   campaign source *   stackadapt   The referrer (e.g. google, newsletter) campaign medium *    OTT    Marketing medium (e.g. cpc, banner, email) campaign name *    remarketing_book_launch_june2024   Product, promo code, or slogan (e.g. spring_sale) One of campaign name or campaign id are required.   campaign term   Identify the paid keywords   campaign content   Annas_Tip_Basic   Use to differentiate ads                                                    | The full website URL (e.g. https://www.example.com)                           |                                 |
| The ads campaign id.<br>campaign source *<br>stackadapt<br>The referrer (e.g. google, newsletter)<br>campaign medium *<br>OTT<br>Marketing medium (e.g. cpc, banner, email)<br>campaign name *<br>remarketing_book_launch_june2024<br>Product, promo code, or slogan (e.g. spring_sale) One of campaign name or campaign id are required.<br>campaign term<br>Identify the paid keywords<br>campaign content<br>Annas_Tip_Basic<br>Use to differentiate ads                                                   | campaign ID                                                                   |                                 |
| campaign source * stackadapt The referrer (e.g. google, newsletter) campaign medium * OTT Marketing medium (e.g. cpc, banner, email) campaign name * remarketing_book_launch_june2024 Product, promo code, or slogan (e.g. spring_sale) One of campaign name or campaign id are required. campaign term Identify the paid keywords campaign content Annas_Tip_Basic Use to differentiate ads                                                                                                    | The ads campaign id.                                                          |                                 |
| stackadapt The referrer (e.g. google, newsletter) campaign medium * OTT Marketing medium (e.g. cpc, banner, email) campaign name * remarketing_book_launch_june2024 Product, promo code, or slogan (e.g. spring_sale) One of campaign name or campaign id are required. campaign term Identify the paid keywords campaign content Annas_Tip_Basic Use to differentiate ads                                                                                                    | campaign source *                                                             |                                 |
| The referrer (e.g. google, newsletter) campaign medium * OTT Marketing medium (e.g. cpc, banner, email) campaign name * remarketing_book_launch_june2024 Product, promo code, or slogan (e.g. spring_sale) One of campaign name or campaign id are required. campaign term Identify the paid keywords campaign content Annas_Tip_Basic Use to differentiate ads                                                                                                    | stackadapt                                                                    |                                 |
| campaign medium * OTT Marketing medium (e.g. cpc, banner, email) campaign name * remarketing_book_launch_june2024 Product, promo code, or slogan (e.g. spring_sale) One of campaign name or campaign id are required. campaign term Identify the paid keywords campaign content Annas_Tip_Basic Use to differentiate ads                                                                                                    | The referrer (e.g. google, newsletter)                                        |                                 |
| OTT Marketing medium (e.g. cpc, banner, email) campaign name * remarketing_book_launch_june2024 Product, promo code, or slogan (e.g. spring_sale) One of campaign name or campaign id are required. campaign term Identify the paid keywords campaign content Annas_Tip_Basic Use to differentiate ads                                                                                                    | campaign medium *                                                             |                                 |
| Marketing medium (e.g. cpc, banner, email) campaign name * remarketing_book_launch_june2024 Product, promo code, or slogan (e.g. spring_sale) One of campaign name or campaign id are required. campaign term ldentify the paid keywords campaign content Annas_Tip_Basic Use to differentiate ads                                                                                                    | ΟΤΤ                                                                           |                                 |
| campaign name * remarketing_book_launch_june2024 Product, promo code, or slogan (e.g. spring_sale) One of campaign name or campaign id are required. campaign term Identify the paid keywords campaign content Annas_Tip_Basic Use to differentiate ads                                                                                                    | Marketing medium (e.g. cpc, banner, email)                                    |                                 |
| remarketing_book_launch_june2024 Product, promo code, or slogan (e.g. spring_sale) One of campaign name or campaign id are required. campaign term Identify the paid keywords campaign content Annas_Tip_Basic Use to differentiate ads                                                                                                    | campaign name *                                                               |                                 |
| Product, promo code, or slogan (e.g. spring_sale) One of campaign name or campaign id are required.  campaign term Identify the paid keywords campaign content Annas_Tip_Basic Use to differentiate ads                                                                                                    | remarketing_book_launch_june2024                                              |                                 |
| campaign term Identify the paid keywords campaign content Annas_Tip_Basic Use to differentiate ads                                                                                                    | Product, promo code, or slogan (e.g. <b>spring_sale</b> ) One of campaign nan | ne or campaign id are required. |
| Identify the paid keywords<br>campaign content<br>Annas_Tip_Basic<br>Use to differentiate ads                                                                                                    | campaign term                                                                 |                                 |
| campaign content Annas_Tip_Basic Use to differentiate ads                                                                                                    | Identify the paid keywords                                                    |                                 |
| Annas_Tip_Basic Use to differentiate ads                                                                                                    | campaign content                                                              |                                 |
| Use to differentiate ads                                                                                                    | Annas_Tip_Basic                                                               |                                 |
|                                                                                                    | Use to differentiate ads                                                      |                                 |

#### ADDING UTM'S TO CONTACT FORMS

It's also recommended to add UTMs into your website submission forms for another layer of tracking that can be coded up to automatically assign credit inside your CRM when appropriate. For example, if a visitor clicked on a GoogleAds campaign, arrived at your website and then submitted a contact form on that session it would be helpful if Salesforce or whatever CRM you are using was able to label that lead as source = GoogleAds without any third-party oversight. For those with developers in-house, using workflow automations work to update lead sources.

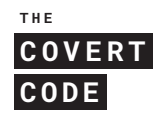

For those without support of this kind, adding hidden fields into your ContactForm submission can help you clearly identify which lead came from what media campaign.

QUICK GUIDE:

GCLID = GOOGLEADS MSCLIKID = MICROSOFTADS FBCLID = FACEBOOKADS

Example: Add these UTMs into your Contact Form submission before the official opt-in as "hidden" and remember to include the same references into your submission email so you can see them if applicable on your administrator email notification. For those using WordPress below is an example from ContactForm7. For other types of sites, HTML is required.

[text\* first-name placeholder "First Name"] [text\* last-name placeholder "Last Name"] [email\* email "Email"] [text\* phone placeholder "Phone"] [text\* address placeholder "Address"] [text\* city placeholder "City"] [text\* zip placeholder "Zip Code"]

[hidden gclid] [hidden msclkid] [hidden fbclid] [hidden utm\_source] [hidden utm\_medium] [hidden utm\_campaign] [hidden utm\_term] [hidden utm\_content] [hidden ad\_set\_name] [hidden ad\_id] [hidden campaign\_id]

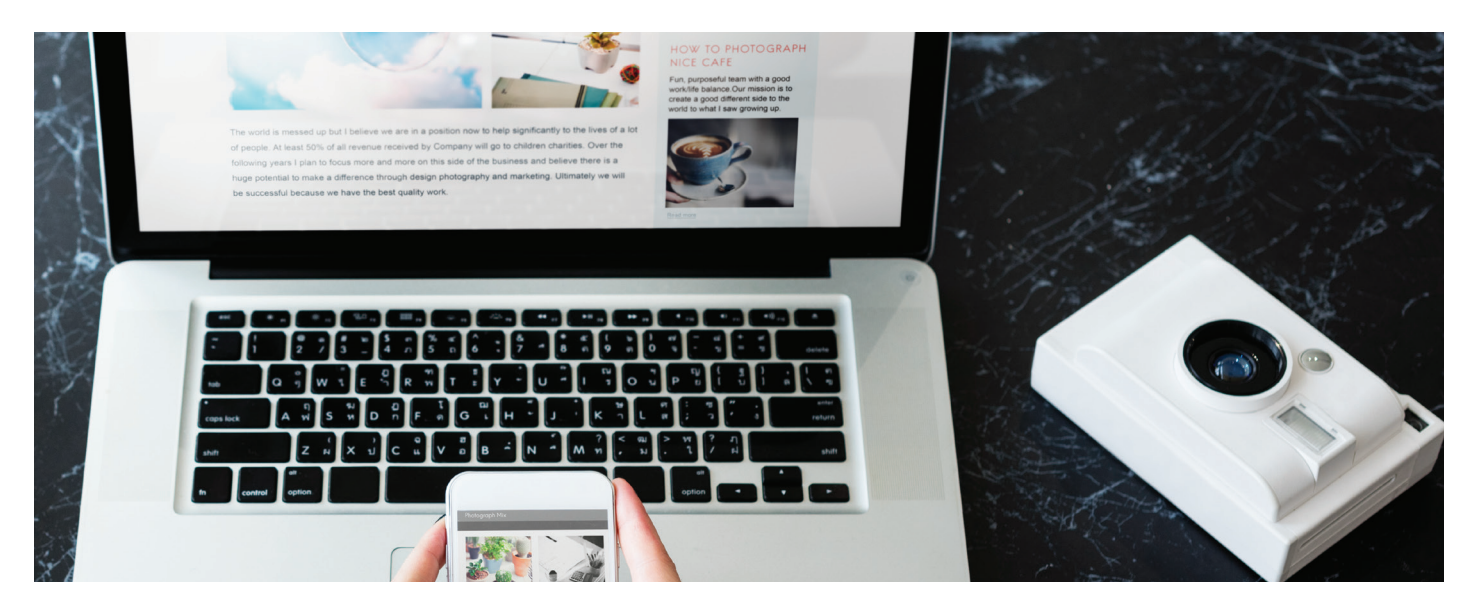

THE COVERT CODE

#### [HIDDEN SOURCE]

[acceptance accept-this]<small>I consent to Receive SMS Notifications, Alerts and Occasional Marketing Communication from {company name}. Messages frequency varies. Message & data rates may apply. Text HELP to {phone number} for assistance. You can reply STOP to unsubscribe at any time. See our <a href="/privacy-policy/">Privacy Policy</a> and <a href="/terms-conditions/">Terms & Conditions</a> for more information.</small>[/acceptance]

#### [SUBMIT "SUBMIT"]

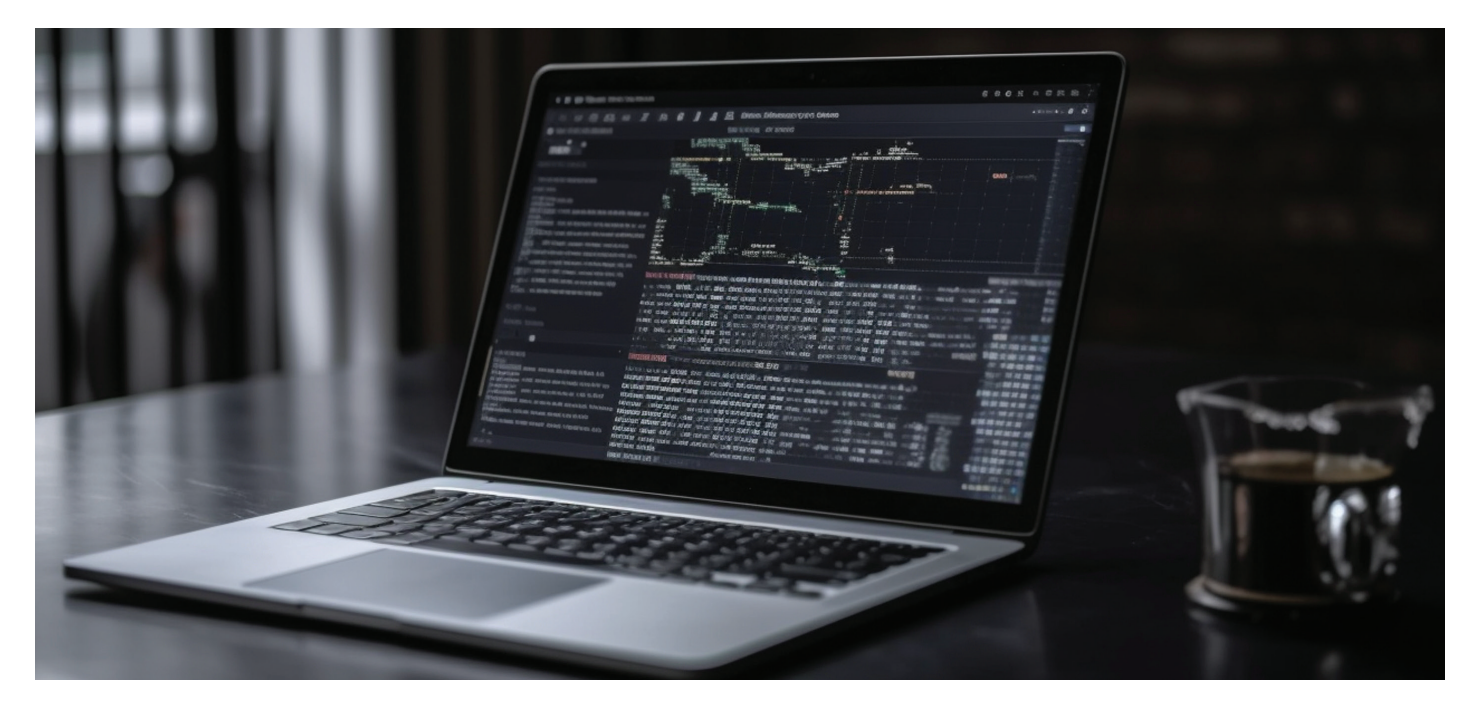

#### HOW TO ANALYZE THIS WEBSITE TRAFFIC?

Now that you have UTM tracking the real fun begins! Login to your G4 account.

1. Click on "reports" - > Acquisition > Traffic acquisition -> From the first search bar change "First user primary channel group (Default Channel Group)" to "First user source / medium"

| A                          |           |                               |                                |                              |       |    |
|----------------------------|-----------|-------------------------------|--------------------------------|------------------------------|-------|----|
| Acquisition                | _         |                               |                                |                              |       |    |
| Overview                   | 21<br>May | 22                            | 23                             | 24                           | 25    | 26 |
| User acquisition           | • goo     | gle / cpc 🛛 (direct) / (none) | ) 🔵 outbrain / native 🏾 🔵 goog | jle / organic 🛛 Bonneville . | / SEM |    |
| Traffic acquisition        |           |                               |                                |                              |       |    |
| User acquisition cohorts   | Q :       | Search                        |                                |                              |       |    |
| ngagement                  |           | Q Bearch items                |                                |                              |       |    |
| Ionetization               |           | Consist animate share         | n al annua (Dafault Ohana      | -1 ( )                       |       |    |
| etention                   |           | Session primary char          | nei group (Derauit Chann       | el Group)                    |       |    |
|                            |           | Session default chan          | nel group                      |                              |       |    |
| rch Console                |           | Session source / mee          | dium                           |                              |       |    |
| earch Console              | 1         | Session medium                |                                |                              |       |    |
| Queries                    | 2         | Session source                |                                |                              |       |    |
| Google organic search traf | 3         | Session source platfo         | orm                            |                              |       |    |
|                            | 4         | Session campaign              |                                |                              |       |    |
| ^                          | 5         |                               |                                |                              |       |    |
| er attributes              | 6         |                               |                                |                              |       |    |
| ch                         | 0         | -                             |                                |                              |       |    |

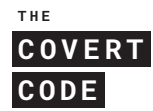

2. To dive deeper click the plus button next to the current filter "first user source / medium" and add traffic source > session manual campaign name

| +) | Manual: Session manual source / me | edium 🥝 🛀 🕂                                |   |                                                                        | Last 90 da  | ys Feb          | 28 - May 27, 2024 🔹 | .In       |
|----|------------------------------------|--------------------------------------------|---|------------------------------------------------------------------------|-------------|-----------------|---------------------|-----------|
|    | Session manual source / medium 🝷   | Q Search items                             |   |                                                                        |             | Y Manual filter |                     | ag        |
|    |                                    | Demographics +<br>General +<br>Geography + |   | Session-scoped<br>Session manual ad content<br>Session manual campaign | ID          |                 | ^                   | 30<br>101 |
| 1  | google / organic                   | Page / screen                              |   | Session manual campaign                                                | name        |                 |                     | 52        |
| 2  | criteo / display                   | Platform / device >                        |   | Session manual creative for                                            | rmat        |                 |                     | 11        |
| 3  | m.facebook.com / referral          | Time                                       |   | Session manual default ch                                              | annel group |                 |                     | 8         |
| 4  | ads.us.criteo.com / referral       | Traffic source >                           | 5 | Session manual medium                                                  |             |                 |                     | 13        |
| 5  | bing / organic                     | User lifetime >                            |   | Session manual source                                                  |             |                 |                     | 39        |
| 6  | (not set)                          | User                                       |   | Session manual source / m                                              | edium       |                 |                     | 19        |
| 7  | I.facebook.com / referral          |                                            |   | Session manual source pla                                              | tform       |                 |                     | 28        |
| 8  | vahoo / organic                    | (organic)                                  |   | 45                                                                     |             | 28              | 104                 | 42        |

OR if you are required to select a type of session-scoped, select Manual and then "session manual campaign name" to give you one more snippet of the UTM variable. You get the idea!

| Coarob                       |                                                                                                    |                                                                                                    |                                                                                                    |                                                                                                    |                                      | Powe                                                                                                    | er nan                                                                                                    |  |  |  |
|------------------------------|----------------------------------------------------------------------------------------------------|----------------------------------------------------------------------------------------------------|----------------------------------------------------------------------------------------------------|----------------------------------------------------------------------------------------------------|--------------------------------------|----------------------------------------------------------------------------------------------------|----------------------------------------------------------------------------------------------------|--|--|--|
| searcn                       |                                                                                                    |                                                                                                    |                                                                                                    |                                                                                                    |                                      | nows                                                                                                    | er pag                                                                                                    |  |  |  |
| First user source / medium 👻 |                                                                                                    | Q Search items                                                                                                    |                                                                                                    |                                                                                                    |                                      |                                                                                                    | ped                                                                                                    |  |  |  |
|                              |                                                                                                    | Demographics                                                                                                    | •                                                                                                    | Session-scoped                                                                                                    | ^                                    | Session manual ad content                                                                                                    | ser                                                                                                    |  |  |  |
|                              |                                                                                                    | General                                                                                                    | *                                                                                                    | Cross-channel                                                                                                    | •                                    | Session manual campaign ID                                                                                                    | .77                                                                                                    |  |  |  |
| crite                        | o / dienlav                                                                                                    | Geography                                                                                                    | •                                                                                                    | Google Ads                                                                                                    | ۲                                    | Session manual campaign name                                                                                                    | 50                                                                                                    |  |  |  |
| anoa                         | ale / organic                                                                                                    | Page / screen                                                                                                    | •                                                                                                    | Manual                                                                                                    | •                                    | Session manual creative format                                                                                                    | 12                                                                                                    |  |  |  |
| goog<br>m fa                 | cebook.com / referral                                                                                                    | Platform / device                                                                                                    | *                                                                                                    | User-scoped                                                                                                    | ^                                    | Session manual default channel group                                                                                                    | 31                                                                                                    |  |  |  |
| adeu                         | us criteo com / referral                                                                                                    | Time                                                                                                    | •                                                                                                    | Cross-channel                                                                                                    | •                                    | Session manual medium                                                                                                    | 63                                                                                                    |  |  |  |
| bing                         | / organic                                                                                                    | Traffic source                                                                                                    | Go                                                                                                    | Google Ads                                                                                                    | •                                    | Session manual source                                                                                                    | 26                                                                                                    |  |  |  |
| Lface                        | shock com / referral                                                                                                    | User lifetime                                                                                                    | 1                                                                                                    | Manual                                                                                                    | •                                    | Session manual source / medium                                                                                                    | 40                                                                                                    |  |  |  |
| etael                        | kadaat / display                                                                                                    | User                                                                                                    | 1                                                                                                    |                                                                                                    |                                      | Session manual term                                                                                                    | .42                                                                                                    |  |  |  |
| stace                        | kadapt / display                                                                                                    | (organic)                                                                                                    |                                                                                                    |                                                                                                    | 40                                   | 563310H Halidai (effi)                                                                                                    | 1 20                                                                                                    |  |  |  |
| yano                         | haak aam ( rafarral                                                                                                    | (organic)                                                                                                    |                                                                                                    |                                                                                                    | 40                                   | 00 00 46%                                                                                                    | 0.00                                                                                                    |  |  |  |
|                              |                                                                                                    |                                                                                                    |                                                                                                    |                                                                                                    |                                      |                                                                                                    |                                                                                                    |  |  |  |
| 1                            |                                                                                                    |                                                                                                    |                                                                                                    |                                                                                                    |                                      | (++)                                                                                                    |                                                                                                    |  |  |  |
|                              | google / cpc                                                                                                    |                                                                                                    |                                                                                                    |                                                                                                    |                                      | (not set)                                                                                                    |                                                                                                    |  |  |  |
| 2                            | (direct) / (none)                                                                                                    |                                                                                                    |                                                                                                    |                                                                                                    |                                      | (direct)                                                                                                    |                                                                                                    |  |  |  |
| 3                            | outbrain / native                                                                                                    |                                                                                                    |                                                                                                    |                                                                                                    |                                      | beat_the_heat                                                                                                    |                                                                                                    |  |  |  |
| 4                            | google / cpc                                                                                                    |                                                                                                    |                                                                                                    |                                                                                                    |                                      | CC: Solar Calculator                                                                                                    |                                                                                                    |  |  |  |
| 5                            | google / organic                                                                                                    |                                                                                                    |                                                                                                    |                                                                                                    | (organic)                            |                                                                                                    |                                                                                                    |  |  |  |
| 6                            | Bonneville / SEM                                                                                                    |                                                                                                    |                                                                                                    |                                                                                                    |                                      | (referral)                                                                                                    |                                                                                                    |  |  |  |
| 7                            | facebook / paid-social                                                                                                    |                                                                                                    |                                                                                                    |                                                                                                    |                                      | powerwall3                                                                                                    |                                                                                                    |  |  |  |
| 8                            | bing / organic                                                                                                    |                                                                                                    |                                                                                                    |                                                                                                    |                                      |                                                                                                    |                                                                                                    |  |  |  |
| 9                            | google / cpc                                                                                                    |                                                                                                    |                                                                                                    | google / cpc                                                                                                    |                                      |                                                                                                    |                                                                                                    |  |  |  |
| 10                           | (not set)                                                                                                    |                                                                                                    | (not set)                                                                                                    |                                                                                                    |                                      |                                                                                                    |                                                                                                    |  |  |  |
| 11                           | storage.googleapis.c                                                                                                    | storage.googleapis.com / referral                                                                                                    |                                                                                                    |                                                                                                    |                                      | (organic)<br>CC: Solar Storage<br>(not set)                                                                                                    |                                                                                                    |  |  |  |
|                              |                                                                                                    | com / referral                                                                                                    |                                                                                                    |                                                                                                    |                                      | (organic)         CC: Solar Storage         (not set)         (referral)                                                                                                    |                                                                                                    |  |  |  |
| 12                           | google / cpc                                                                                                    | com / referral                                                                                                    |                                                                                                    |                                                                                                    |                                      | (organic)         CC: Solar Storage         (not set)         (referral)         CC: Solar Panel                                                                                                    |                                                                                                    |  |  |  |
|                              | First<br>crite<br>goog<br>m.fa<br>ads.<br>bing<br>Lfac<br>stac<br>yaho<br>food<br>food<br>food<br>food<br>food<br>food<br>food<br>fo | Search<br>First user source / medium ★<br>google / organic<br>m.facebook.com / referral<br>das.us.criteo.com / referral<br>das.us.criteo.com / referral<br>das.us.criteo.com / referral<br>itacebook.com / referral<br>searchart<br>session source / medium<br>for / organic<br>for / organic<br>for / o | Search  First user source / medium *  First user source / medium *  Ceneral Ceography Page / screen Patform / device Time  ads.us.criteo.com / referral Ads.us.criteo.com / referral Ads.us | Search  First user source / medium *  First user source / medium *  General Demographics Geography Page / screen Pago / organic Corganic Corgani | Search  First user source / medium * | Search   First user source / medium * Q. Search items   Demographics * Session scoped *   General * Cross-channel *   Google / organic Page / screen *   Page / screen * Manual *   Page / screen * Manual *   Page / screen * Manual *   Bing / organic User iffetime *   User iffetime * Manual *   User iffetime * Manual *   User iffetime * Manual *   Variance * Google Ads *   Manual * *   Iffacebook.com / referral User iffetime *   User iffetime * Manual *   Variance * *   Variance * *   Session source / medium * *   1 google / cpc   2 (direct) / (none)   3 outbrain / native   4 google / cpc   5 google / organic   6 Bonneville / SEM   7 facebook / paid-social | seach First user source / medium *<br>Page / organic<br>bing / organic<br>bing / organic<br>corganic<br>corganic |  |  |  |

For more tips or to watch a video of how to create UTM campaigns visit thecovertcode.com resource section.

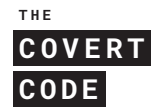